## Consultar / Modificar Avisos de no precampaña

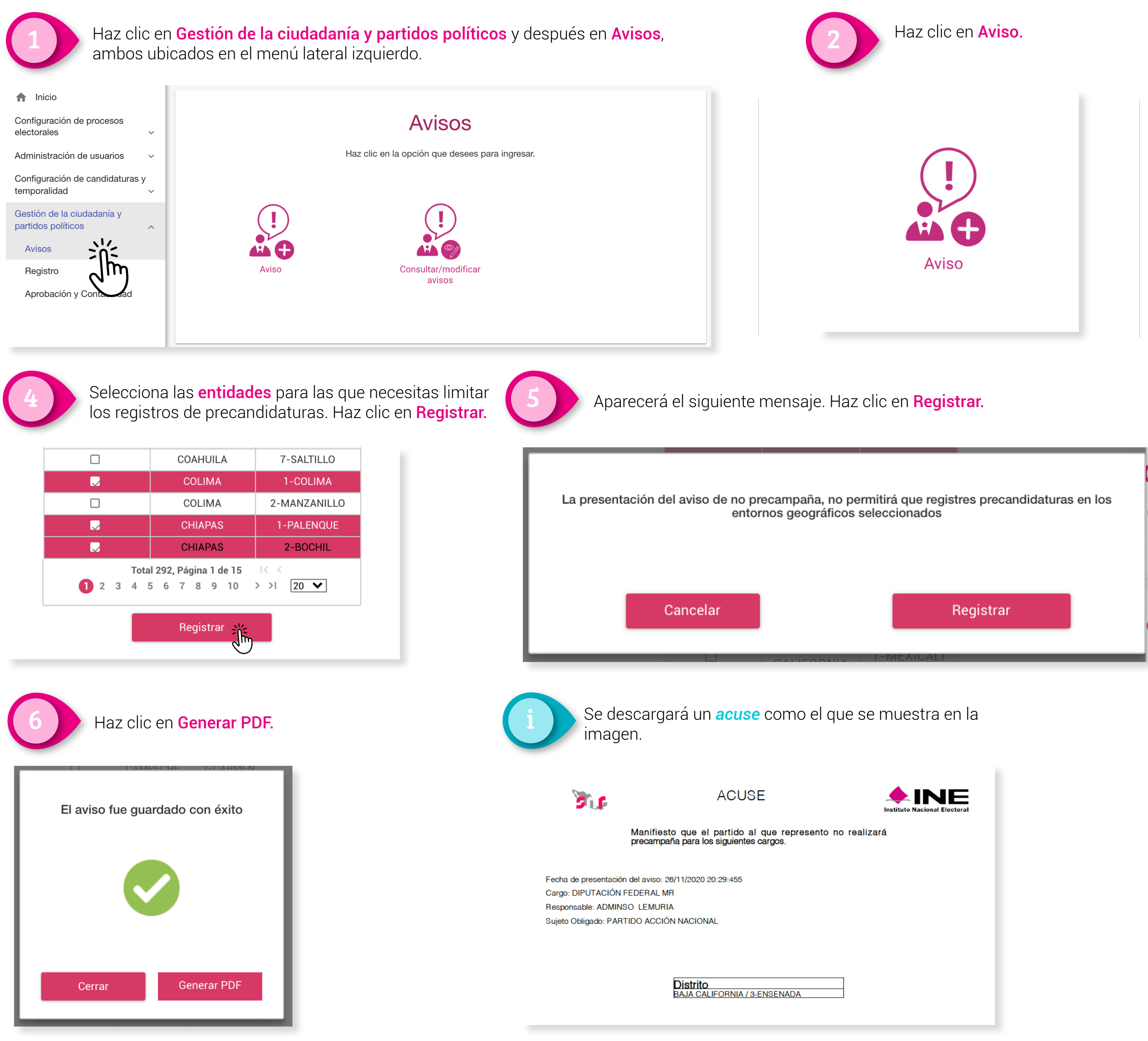

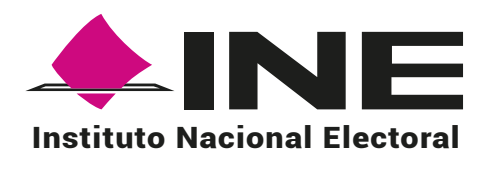

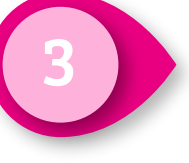

Selecciona el tipo de aviso que deseas registrar. Al seleccionar Aviso de no precampaña aparecerá la siguiente tabla:

|                              | F                       | Registro de A<br>Selecciona el tipo de aviso que | <b>VISOS</b><br>deseas registrar |
|------------------------------|-------------------------|--------------------------------------------------|----------------------------------|
| ) Aviso de no precampaña 🛛 🔾 | Aviso de no postulación |                                                  |                                  |
|                              | Se<br>OIPUTACIÓN FE     | elecciona la candidat<br>EDERAL MR () DIPUTA     | tura<br>Ción federal RP          |
|                              | Sujeto Obligad          | o : PARTIDO ACC                                  | IÓN NACIONAL                     |
|                              | <b>O</b> ut a single    | Estado                                           | Distrito                         |
|                              |                         |                                                  |                                  |
|                              |                         | JALISCO                                          | 2-LAGOS DE<br>MORENO             |
|                              |                         | NUEVO LEÓN                                       | 3-GRAL.<br>ESCOBEDO              |
|                              |                         | COAHUILA                                         | 6-TORREON                        |
|                              |                         | MÉXICO                                           | 36-TEJUPILCO DE<br>HIDALGO       |
|                              |                         | MÉXICO                                           | 21-AMECAMECA                     |
|                              |                         | VERACRUZ                                         | 14-MINATITLAN                    |
|                              |                         | CHIHUAHUA                                        | 3-JUAREZ                         |
|                              |                         | VERACRUZ                                         | 9-COATEPEC                       |
|                              |                         | CIUDAD DE<br>MÉXICO                              | 11-VENUSTIANO<br>CARRANZA        |
|                              |                         | TAMAULIPAS                                       | 6-CIUDAD MANTE                   |
|                              |                         | VERACRUZ                                         | 5-POZA RICA DE<br>HIDALGO        |
|                              |                         | TLAXCALA                                         | 3-ZACATELCO                      |
|                              |                         | NAYARIT                                          | 3-COMPOSTELA                     |
|                              |                         | MÉXICO                                           | 34-TOLUCA DE<br>LERDO            |
|                              |                         | ZACATECAS                                        | 2-JEREZ DE<br>GARCIA SALINAS     |
|                              |                         | MICHOACÁN                                        | 10-MORELIA                       |
|                              |                         | CIUDAD DE<br>MÉXICO                              | 19-IZTAPALAPA                    |
|                              |                         | HIDALGO                                          | 4-TULANCINGO DE<br>BRAVO         |
|                              |                         | GUERRERO                                         | 6-CHILAPA DE<br>ALVAREZ          |
|                              |                         | VERACRUZ                                         | 11-<br>COATZACOALCOS             |

Una vez eliminada la entidad, ya no aparecerá en la tabla de Registro de avisos. Para deshacer esta acción debes ingresar a Consultar/modificar avisos.